# Defina as configurações básicas do rádio no WAP571 ou WAP571E

# Objetivo

O rádio é o componente físico do ponto de acesso sem fio (WAP) que cria uma rede sem fio. As configurações de rádio no WAP controlam o comportamento do rádio e determinam o tipo de sinais sem fio que o dispositivo transmite.

O objetivo deste artigo é explicar como definir as configurações básicas de rádio no WAP571 ou WAP571E.

# Dispositivos aplicáveis

- WAP571
- WAP571E

## Versão de software

• 1.0.0.15

## Definir configurações de rádio

Etapa 1. Efetue login no utilitário baseado na Web do ponto de acesso e escolha **Wireless > Radio**.

**Note:** As imagens usadas neste artigo são do WAP571. As imagens podem variar dependendo do modelo do dispositivo.

| Getting Started                                                                                                    |
|----------------------------------------------------------------------------------------------------|
| Run Setup Wizard                                                                                                    |
| <ul> <li>Status and Statistics</li> </ul>                                                                                                    |
| <ul> <li>Administration</li> </ul>                                                                                                    |
| ► LAN                                                                                                    |
| <ul> <li>Wireless</li> </ul>                                                                                                    |
| Radio<br>Rogue AP Detection<br>Networks<br>Wireless Multicast Forwarding<br>Scheduler<br>Scheduler Association<br>MAC Filtering<br>Bridge<br>QoS |
| <ul> <li>Spectrum Analyzer</li> </ul>                                                                                                    |
| <ul> <li>System Security</li> </ul>                                                                                                    |
| <ul> <li>Client QoS</li> </ul>                                                                                                    |
| ACL                                                                                                    |
| ► SNMP                                                                                                    |
| <ul> <li>Captive Portal</li> </ul>                                                                                                    |
| <ul> <li>Single Point Setup</li> </ul>                                                                                                    |

Note: Da caixa, você precisará passar pelo Assistente para configuração.

## Definir configurações globais de rádio

Etapa 2. No campo *TSPEC Violation Interval*, insira o intervalo de tempo (em segundos) que o WAP precisa esperar antes de relatar os clientes associados que não aderem aos procedimentos obrigatórios de controle de admissão. Esses relatórios são enviados através do registro do sistema e do Protocolo de Gerenciamento de Rede Simples (SNMP - Simple Network Management Protocol), um protocolo para gerenciamento de dispositivos em redes IP.

| Radio                     |     |
|---------------------------|-----|
| Global Settings           |     |
| TSPEC Violation Interval: | 300 |

#### Definir configurações básicas de rádio

Etapa 3. Na área Configuração de rádio por interface, clique no botão de opção que corresponde à radiofrequência que precisa ser configurada.

Note: Na imagem abaixo, escolhemos a Rádio 1 (5 GHz) como exemplo.

| Radio Setting Per Interface                                                    |                   |  |
|--------------------------------------------------------------------------------|-------------------|--|
| Select the radio interface first, and then enter the configuration parameters. |                   |  |
| Radio:                                                                         | Radio 1 (5 GHz)   |  |
|                                                                                | Radio 2 (2.4 GHz) |  |

As opções são:

- Rádio 1 Tem uma radiofreqüência de 5 GHz e suporta os seguintes modos de rádio: 802.11 a/n/ac e 802.11n/ac. Consulte a seção <u>Configuração das Configurações Básicas de</u> <u>Rádio de 5 GHz</u>.
- Rádio 2 Tem uma radiofreqüência de 2,4 GHz e suporta os seguintes modos de rádio: 802.11/b/g, 802.11 b/g/n e 802.11n. Consulte a seção <u>Configuração das Configurações</u> <u>Básicas de Rádio de 2,4 GHz</u>.

#### Definir as configurações básicas do rádio de 5 GHz

Etapa 4. Na área Basic Settings (Configurações básicas), marque a caixa de seleção **Enable** para habilitar a interface de rádio.

| Basic Settings         |                   |
|------------------------|-------------------|
| Radio:                 | Enable            |
| MAC Address:           | 00:FA:FA:FA:FA:FA |
| Mode:                  | 802.11a/n/ac 🔻    |
| Channel Bandwidth:     | 80 MHz 🔻          |
| Primary Channel:       | Lower <b>T</b>    |
| Channel:               | Auto 🔻            |
| Spectrum Analysis Mode | Disable •         |

Note: O endereço MAC mostrado é o endereço MAC da interface de rádio.

Etapa 5. Escolha o modo de rádio desejado na lista suspensa Modo.

| Basic Settings         |                                       |
|------------------------|---------------------------------------|
| Radio:                 | Enable                                |
| MAC Address:           | 00:41:D2:A0:FA:20                     |
| Mode:                  | 802.11a/n/ac 🔻                        |
| Channel Bandwidth:     | 802.11a<br>802.11a/n/ac<br>802.11n/ac |
| Primary Channel:       | Lower V                               |
| Channel:               | Auto 🔻                                |
| Spectrum Analysis Mode | Disable •                             |
| Advanced Settings      |                                       |

As opções são:

- 802.11a somente clientes 802.11a podem se conectar ao dispositivo WAP. Os clientes podem obter um máximo de largura de banda de 54 Mbps quando este modo é selecionado.
- Os clientes 802.11a/n/ac 802.11a, 802.11n e 802.11ac que operam na frequência de 5 GHz podem se conectar ao dispositivo WAP. Os clientes 802.11n podem obter um máximo de largura de banda de 150 Mbps e os clientes 802.11ac podem alcançar até 1 Gbps.
- 802.11n/ac Somente os clientes 802.11n e 802.11ac que operam em 5 GHz podem se conectar ao dispositivo WAP.

Note: O modo escolhido como exemplo é 802.11a/n/ac.

Etapa 6. Escolha a largura de banda do canal para o rádio na lista suspensa Largura de banda do canal.

| Basic Settings         |                               |
|------------------------|-------------------------------|
| Radio:                 | Enable                        |
| MAC Address:           | 00:41:D2:A1:C3:C0             |
| Mode:                  | 802.11a/n/ac ▼                |
| Channel Bandwidth:     | 80 MHz 🔻                      |
| Primary Channel:       | 20 MHz<br>20/40 MHz<br>80 MHz |
| Channel:               | Auto 🔻                        |
| Spectrum Analysis Mode | Disable •                     |

As opções são:

- 20 MHz Limita o uso da largura de banda do canal a um canal de 20 MHz.
- 20/40 MHz Consiste em dois canais de 20 MHz que são contíguos no domínio da frequência.
- 80 MHz Limita o uso da largura de banda do canal a um canal de 80 MHz.

**Note:** Os 20/40 MHz são escolhidos como exemplo. Se 20 ou 80 MHz for escolhido, as opções para configurar o campo Primary Channel (Canal primário) não estarão disponíveis. Vá para a <u>Etapa 9</u>.

Passo 7. Na lista suspensa Canal primário, escolha um canal para definir como primário. O canal principal é usado para dispositivos que suportam apenas canais de 20/40 MHz.

As opções são:

- Upper define o canal superior de 20 MHz como o canal primário.
- Lower Define o canal de 20 MHz mais baixo como o canal primário.

**Note:** O canal primário é definido como Lower como um exemplo. O utilitário baseado na Web desabilita o menu suspenso Primary Channel (Canal principal) se o Channel estiver definido como Auto (Automático).

Etapa 8. Escolha o intervalo do espectro de rádio que o rádio usa para transmitir e receber da lista suspensa Canal.

| Basic Settings         |                      |
|------------------------|----------------------|
| Radio:                 | Enable               |
| MAC Address:           | 00:41:D2:A0:FA:20    |
| Mode:                  | 802.11a/n/ac ▼       |
| Channel Bandwidth:     | 80 MHz 🔻             |
| Primary Channel:       | Lower •              |
| Channel:               | Auto 🔻               |
| Spectrum Analysis Mode | Auto<br>36 ▼<br>40   |
| Advanced Settings ►    | 44<br>48<br>52<br>56 |
| Save                   | 60<br>64<br>140      |
|                        | 153<br>157<br>161    |

**Nota.** Se Auto (Automático) for escolhido, o WAP verificará os canais disponíveis e escolherá um canal onde o menor tráfego é detectado.

Etapa 9. Click Save.

| Basic Settings         |                   |
|------------------------|-------------------|
| Radio:                 | Enable            |
| MAC Address:           | 00:41:D2:A0:FA:20 |
| Mode:                  | 802.11a/n/ac 🔻    |
| Channel Bandwidth:     | 80 MHz 🔻          |
| Primary Channel:       | Lower •           |
| Channel:               | Auto 🔻            |
| Spectrum Analysis Mode | Disable •         |
| Advanced Settings >    |                   |
| Save                   |                   |

#### Definir as configurações básicas do rádio de 2,4 GHz

Etapa 1. Na área Radio Setting Per Interface (Configuração de rádio por interface), clique no botão de opção **Radio 2 (2,4 GHz)**.

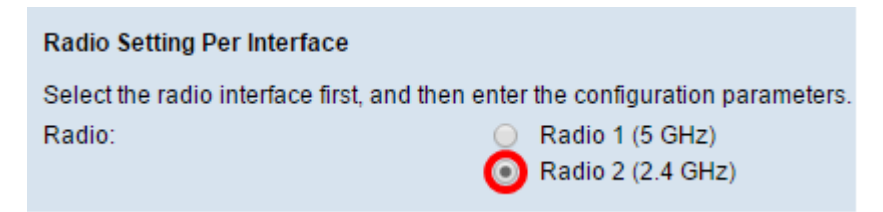

Etapa 2. Na área Basic Settings (Configurações básicas), marque a caixa de seleção **Enable** para habilitar a interface de rádio.

| Basic Settings         |                   |
|------------------------|-------------------|
| Radio:                 | Enable            |
| MAC Address:           | 00:41:D2:A0:FA:20 |
| Mode:                  | 802.11a/n/ac 🔻    |
| Channel Bandwidth:     | 80 MHz 🔻          |
| Primary Channel:       | Lower •           |
| Channel:               | Auto 🔻            |
| Spectrum Analysis Mode | Disable 🔻         |
| Advanced Settings >    |                   |
| Save                   |                   |

Note: O endereço MAC mostrado é o endereço MAC da interface de rádio.

| Basic Settings         |                                             |
|------------------------|---------------------------------------------|
| Radio:                 | Enable                                      |
| MAC Address:           | 00:41:D2:A0:FA:30                           |
| Mode:                  | 802.11b/g/n 🔻                               |
| Channel Bandwidth:     | 802.11b/g<br>802.11b/g/n<br>2.4.GHz 802.11b |
| Primary Channel:       | Lower V                                     |
| Channel:               | Auto 🔻                                      |
| Spectrum Analysis Mode | Disable •                                   |
| Advanced Settings      |                                             |
| Save                   |                                             |

Etapa 3. Escolha o modo de rádio desejado na lista suspensa Modo.

As opções são:

• Os clientes 802.11b/g â 802.11b e 802.11g podem se conectar ao dispositivo WAP. Os clientes 802.11b podem obter um máximo de largura de banda de 11 Mbps enquanto um cliente 802.11g pode suportar um máximo de 54 Mbps.

Os clientes 802.11 b/g/n — 802.11b, 802.11g e 802.11n que operam na frequência de 2,4 GHz podem se conectar ao WAP.

2,4 GHz 802.11n — Somente os clientes 802.11n que operam na frequência de 2,4 GHz podem se conectar a este modo de rádio.

**Note:** O padrão 802.11n é a única especificação que permite um canal de 40 MHz. As Etapas 3 a 5 só serão aplicáveis se você escolher um modo de rádio que suporte 802.11n na Etapa 3. Se você não escolheu 802.11n, vá para a Etapa 6.

Etapa 4. Escolha a largura de banda do canal para o rádio na lista suspensa Largura de banda do canal.

| Basic Settings         |                     |
|------------------------|---------------------|
| Radio:                 | Enable              |
| MAC Address:           | 00:41:D2:A0:FA:30   |
| Mode:                  | 802.11b/g/n         |
| Channel Bandwidth:     | 20/40 MHz 🔻         |
| Primary Channel:       | 20 MHZ<br>20/40 MHz |
| Channel:               | Auto 🔻              |
| Spectrum Analysis Mode | Disable 🔻           |
| Advanced Settings >    |                     |

As opções são:

- 20 MHz Limita o uso da largura de banda do canal a um canal de 20 MHz.
- 20/40 MHz Consiste em dois canais de 20 MHz que são contíguos no domínio da frequência.

**Note:** A opção de 20/40 MHz é escolhida como exemplo. Se 20 MHz for escolhido, as opções para configurar o campo Primary Channel (Canal primário) não estarão disponíveis. Vá para a Etapa 7.

Etapa 5. Na lista suspensa Canal primário, escolha um canal para definir como primário. O canal principal é usado para dispositivos que suportam canais de 20/40 MHz apenas.

As opções são:

- Superior Define o canal superior de 20 MHz como o canal primário.
- Lower Define o canal de 20 MHz mais baixo como o canal primário.

**Note:** O utilitário baseado na Web desabilita o menu suspenso Primary Channel (Canal principal) se a largura de banda do canal estiver definida como 20 MHz ou se o campo Channel (Canal) estiver definido como Auto (Automático).

Etapa 6. Escolha o intervalo do espectro de rádio que o rádio usa para transmitir e receber da lista suspensa Canal.

| Basic Settings         |                   |
|------------------------|-------------------|
| Radio:                 | Enable            |
| MAC Address:           | 00:41:D2:A0:FA:30 |
| Mode:                  | 802.11b/g/n 🔻     |
| Channel Bandwidth:     | 20/40 MHz 🔻       |
| Primary Channel:       | Lower <b>T</b>    |
| Channel:               | Auto 🔻            |
| Spectrum Analysis Mode | Auto 1 2          |
| Advanced Settings >    | 3<br>4<br>5<br>6  |
| Save                   | 7<br>8<br>9       |

**Note:** Se Auto (Automático) for escolhido, o WAP verificará os canais e escolherá o canal com o menor tráfego.

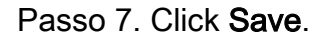

| Basic Settings         |                   |
|------------------------|-------------------|
| Radio:                 | Enable            |
| MAC Address:           | 00:41:D2:A0:FA:20 |
| Mode:                  | 802.11a/n/ac 🔻    |
| Channel Bandwidth:     | 80 MHz 🔻          |
| Primary Channel:       | Lower <b>T</b>    |
| Channel:               | Auto 🔻            |
| Spectrum Analysis Mode | Disable <b>v</b>  |
| Advanced Settings >    |                   |
| Save                   |                   |

Agora você deve ter configurado as configurações básicas de rádio do dispositivo WAP.